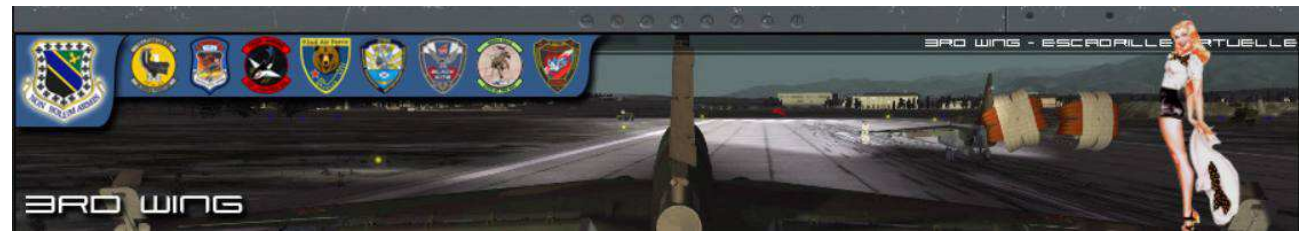

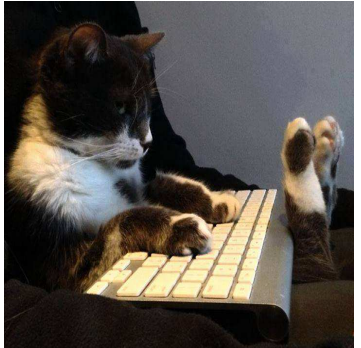

The KaTzpit (v\_Alpha 2015-11) Introduction and installation

By : 3<sup>rd</sup> Wing – KaTZe

# Présentation :

The KaTZpit was introduced since the early days of Lock-On in order to display Cockpit informations on a second screen. Through FC2 and DCS-FC3, it has evolved in a fully interactive interface with the simulation with remote internet capabilities.

While there are several systems designed to export and display DCS information on additional screen, the KaTZ-Pit and KaTZ-Link have been design to allow a fully flexible configuration. It is compatible with Hard Simpit (via SIOC), it can export to a second computer, even if this computer is located 1000's of kilometers away from the simulation machine, thus making it possible to conduct for instance a training session at distance, or multi crew play.

The KaTZ-Pit : the deported cockpit is a "web page" that can be displayed via the traditional browsers (Firefox, Chrome, Opera), making it compatible with a whole range of OS like Windows, Linux, Android, Mac.

It can therefore be displayed on a computer, a tablet or even a smartphone.

It is fully interactive, and while displaying the flight data, it can send orders to DCS in returns, via mouse click or touch screen.

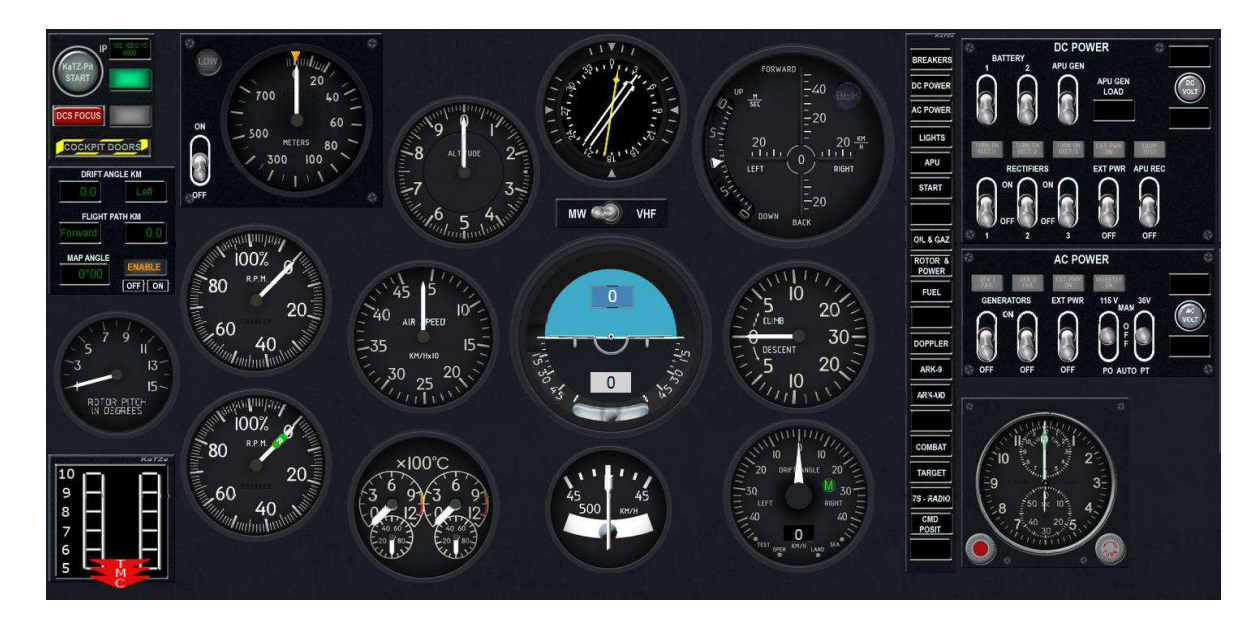

To communicate with DCS, the KaTZ-Pit is connected to the KaTZ-Link, a phyton server running on the gamePC.

The connection is performed via internet (web-socket), allowing a remote distance connection. Several KaTZ-Pit can be connected at the same time (several users or several computers), thus allowing for instance instruction flight or crew operation.

It is therefore possible to remote start-up a plane or helicopter.

The efficiency of the web-socket protocol make it possible with almost no lag (0,1sec).

The KaTZ-Link is also providing a link with SIOC for those running a hard-pit with IO cards. It has also the possibility to interact with Team-Speak to control adds-on like Universal Radio developped by "3<sup>rd</sup> Wing – Tacno".

Here is a scheme of the KaTZ-Pit system

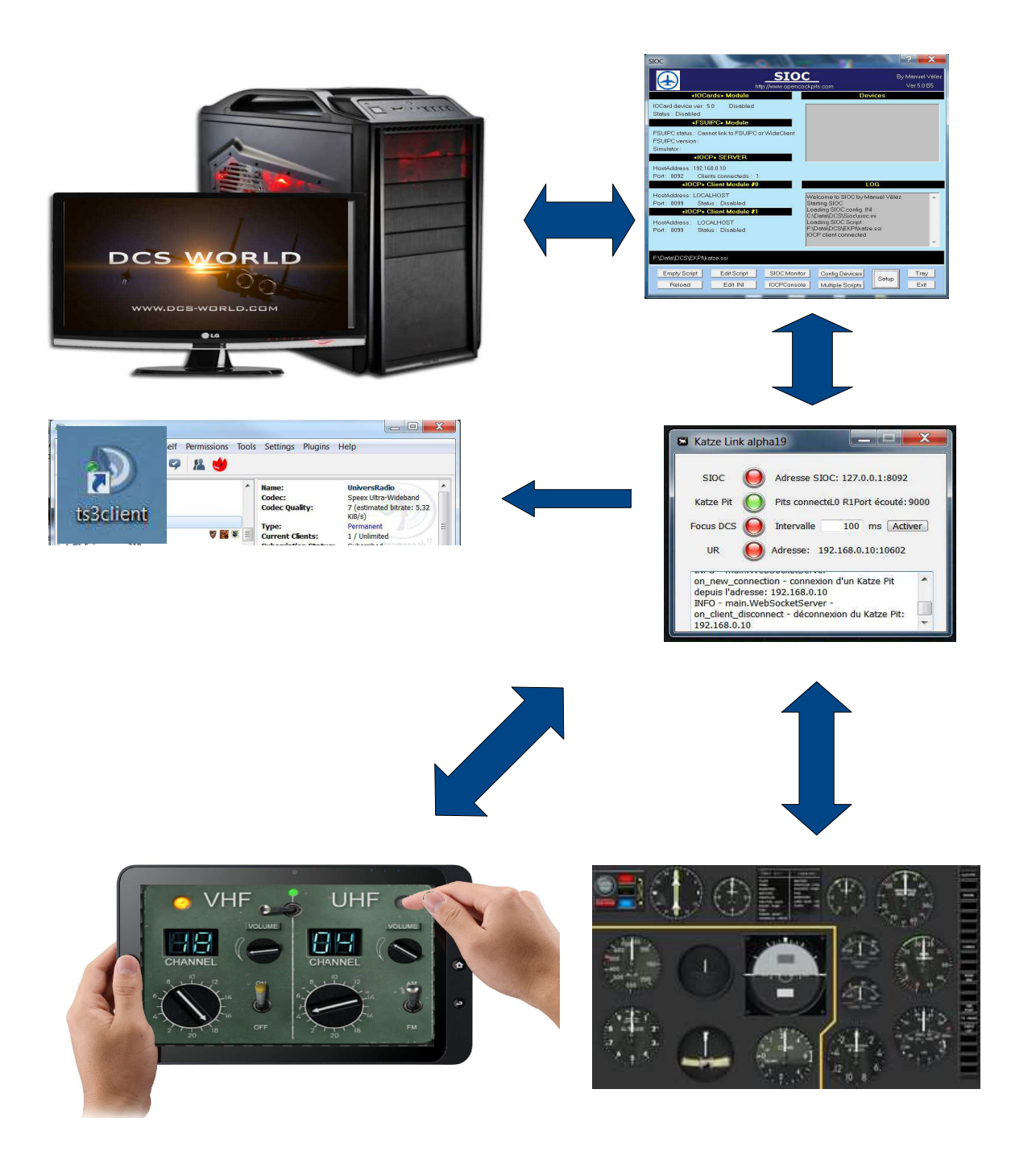

## Installation :

The KaTZ-Pit installation has been design with the following objectives :

- Easy installation with minimal configuration operation
- Clean Export Coroutine in DCS, to minimize bug and provite compatibility with other addon
- Compact installation on the computer, in one single directory, or on a USB key
- No key in the windows registery base, desinstallation just via directory deletion.
- Automated Update

To simplify installation, a specific tool has been design by "3rd-wing Etcher", the EKPI (Etcher KaTZ-Pit Installer. Just download EKPI, dezip it and click on the feature you wish to install/start. Everytime you will start EKPI, it will inform you if update are available, and if you wish install them.

<u>Step n°1</u>: Download EKPI\_alpha31 on the 3<sup>rd</sup> wing website : <u>http://server.3rd-wing.net/public/KaTZe/KaTZ-Pit/0-EKPI/EKPI\_alpha31.zip</u>

Step n°2 : Dezip EKPI in the directory of your choice

(EKPI, will not impact the windows registery base, and can be located on a USB key) (Please Use "7Zip" for dezipping)

Step n°3 : Start "ekpi.exe", if not present on your computer, download SIOC and Install it

Ekpi is requesting that you indicate the localisation of the DCS Saved Game directory, and the SIOC directory. If SIOC is not installed the link for downloading SIOC is provided, just install it, and indicate the Directory you have chosen to EKPI.

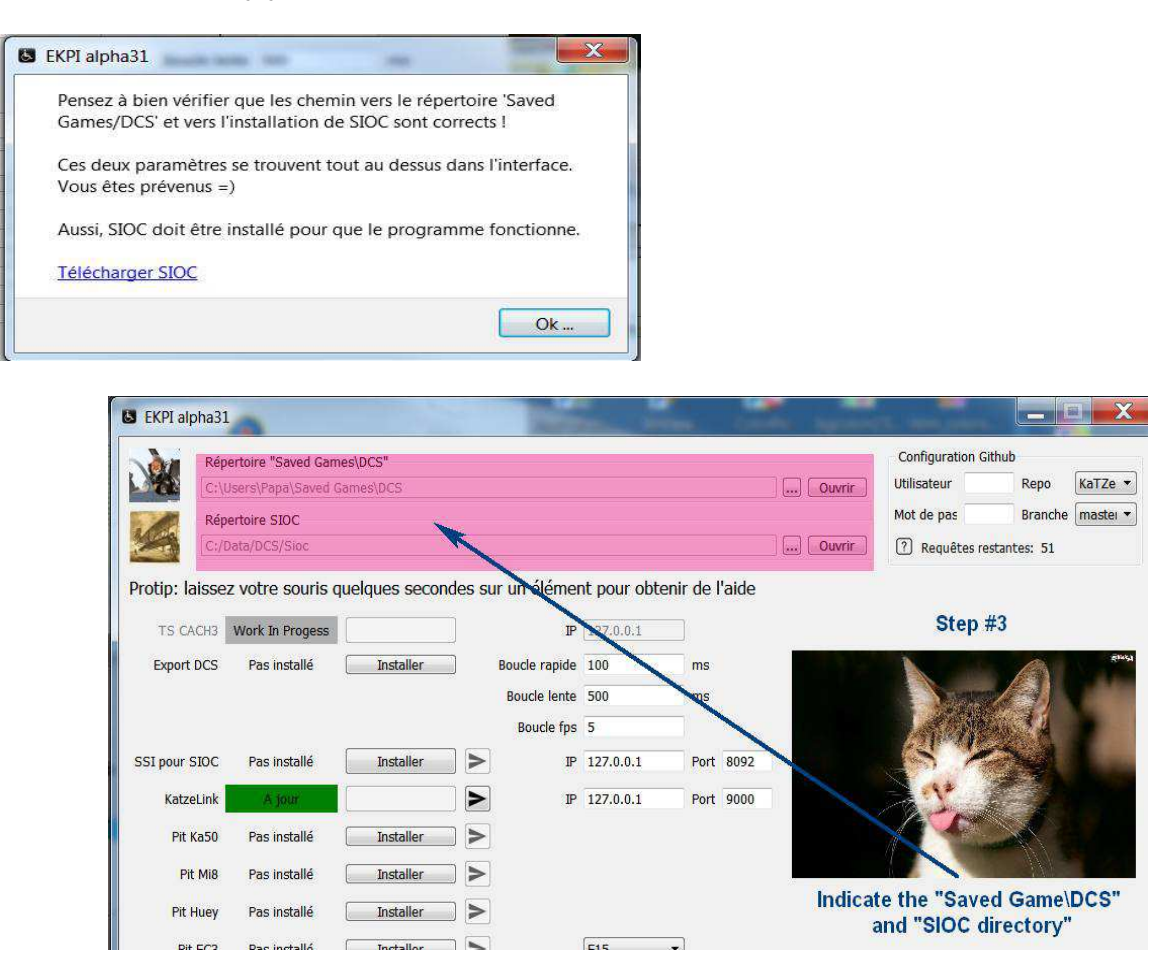

## <u>Step n°4</u> : Install Export, and SIOC configuration

Just click on "Installer"

Your current DCS export will be backed up, and a the KaTZ-Pit Coroutine will be added. SIOC initialisation file will be copied to the SIOC directory

Do not change the IP Adress of SIOC, (local), since you have installed it on the game machine The Boucle Rapide, Boucle Lente fields refers to the fast/slow export frequency (100-500 is optimal)

|                                 | Jsers\Papa\Saved Ga                          | imes\DCS            |                  |              |               | Ouvrir                       | Utilisateur         | Repo                                  | KaTZe                 |
|---------------------------------|----------------------------------------------|---------------------|------------------|--------------|---------------|------------------------------|---------------------|---------------------------------------|-----------------------|
| Rép                             | Répertoire SIOC                              |                     |                  |              |               |                              |                     | Branche                               | master                |
|                                 |                                              |                     |                  |              |               | Ouvrir                       | ? Requêtes res      | tantes: 42                            |                       |
| otip: laisse                    | z votre souris qu                            | Jelques seconde     | es sur un élémer | nt pour obte | nir de l'aide |                              |                     |                                       |                       |
| TS CACH3                        | Work In Progess                              |                     | IP               | 127.0.0.1    |               | Contraction of Contraction   |                     |                                       | 1000                  |
| Export DCS                      | Pas installé                                 | Installer           | Boucle rapide    | 100          | ms            |                              | P                   |                                       |                       |
|                                 | STEP #4                                      |                     | Boucie lente     | 500          | ms            | -                            | (                   | and second                            | -                     |
| I pour SIOC                     | Pas installé                                 | Installer 🚽         | Boucle tps       | 5            | Port 8092     | 19                           | A A                 | -                                     | 7                     |
| KatzeLink                       | Pas installé                                 | Installer           | > IP             | 127.0.0.1    | Port 9000     |                              |                     |                                       |                       |
|                                 | 100100                                       | Installer           |                  |              |               | Contraction of the           | Install th          | e DCS Ex                              | port,                 |
| Pit Ka50                        | Pas installé                                 | Installer           | (China)          |              |               | and the second second second | and SIC             | C Contiau                             | ration                |
| Pit Ka50<br>Pit Mi8             | Pas installé<br>Pas installé                 | Installer           | >                |              |               |                              | Leave S             | OC Configu<br>NOC IP adi<br>127.0.0.1 | ration<br>ess<br>8092 |
| Pit Ka50<br>Pit Mi8<br>Pit Huey | Pas installé<br>Pas installé<br>Pas installé | Installer Installer | Ν                |              |               |                              | Leave S<br>on local | DC Configu<br>NOC IP adr<br>127.0.0.1 | ration<br>ess<br>8092 |

Upon installation the "Installer" button, becomes green

## Step n°5 : Install the KaTZ-Link server

#### Just click on "Installer"

The KaTZ-Link server will be installed in your EKPI directory, no impact in the windows registery.

|                                                         | Ulcore\Pana\Savori Car                                                                 | maelDCS                                                                    |                  |                                   |                |                                                                                                    | Utilisateur                        | Repo                                                                                                    | KaTZe          |
|---------------------------------------------------------|----------------------------------------------------------------------------------------|----------------------------------------------------------------------------|------------------|-----------------------------------|----------------|----------------------------------------------------------------------------------------------------|------------------------------------|----------------------------------------------------------------------------------------------------|----------------|
|                                                         | losers/i aba/saven dar                                                                 | mestoco                                                                    |                  |                                   |                |                                                                                                    | Mot do pas                         | Branche                                                                                                    | master         |
| Re                                                      | pertoire SIOC                                                                          |                                                                            |                  |                                   |                |                                                                                                    | mot de pas                         | branche                                                                                                    | Indster        |
|                                                         |                                                                                        |                                                                            |                  |                                   |                |                                                                                                    | (2) Requêtes res                   | tantes: 42                                                                                                    |                |
| rotip: laiss                                            | ez votre souris qu                                                                     | elques secon                                                               | des sur un éléme | nt pour obte                      | enir de l'aide |                                                                                                    |                                    |                                                                                                    |                |
| TS CACH3                                                | Work In Progess                                                                        |                                                                            | ar (             | 127.0.0.1                         |                |                                                                                                    |                                    |                                                                                                    |                |
|                                                         |                                                                                        |                                                                            | ]                |                                   |                |                                                                                                    | - Aller                            |                                                                                                    | - 22           |
| Export DCS                                              | Pas installé                                                                           | Installer                                                                  | Boucle rapide    | 100                               | ms             | State State State                                                                                                |                                    | Construction of the local division of the local division of the lo | -              |
|                                                         |                                                                                        |                                                                            | Boucle lente     | 500                               | ms             | -                                                                                                    | - (- a)                            | Sale Participation                                                                                                    |                |
|                                                         |                                                                                        |                                                                            | Boucle fps       | 5                                 |                |                                                                                                    | AND TO A                           | -                                                                                                    | -              |
|                                                         | Pac inctalló                                                                           | Installor                                                                  |                  | 127001                            | Deve 0000      | and the second second second second second second second second second second second second second second second |                                    | and the second second                                                                                                    | All statements |
| 551 pour 510C                                           | . ras instance                                                                         | miscaller                                                                  | J 🗾 📕            | 127.0.0.1                         | Port 8092      |                                                                                                    |                                    | VIEW                                                                                                    |                |
| KatzeLink                                               | Pas installé                                                                           | Installer                                                                  |                  | 127.0.0.1                         | Port 9000      |                                                                                                    |                                    |                                                                                                    |                |
| KatzeLink<br>Pit Ka50                                   | Pas installé                                                                           | Installer                                                                  |                  | 127.0.0.1<br>STEP #5              | Port 9000      |                                                                                                    | Install th                         | e KaTZ-Lin                                                                                                    | nk,            |
| KatzeLink<br>Pit Ka50<br>Pit Mi8                        | Pas installé (<br>Pas installé (<br>Pas installé (                                     | Installer<br>Installer<br>Installer                                        |                  | 127.0.0.1<br>127.0.0.1<br>STEP #5 | Port 9000      |                                                                                                    | Install th<br>Leave IF<br>on local | e KaTZ-Lin<br>Padress<br>127.0.0.1 :                                                                                                    | nk,<br>9000    |
| KatzeLink<br>Pit Ka50<br>Pit Mi8<br>Pit Huey            | Pas installé (<br>Pas installé (<br>Pas installé (<br>Pas installé (<br>Pas installé ( | Installer<br>Installer<br>Installer<br>Installer                           | )                | 127.0.0.1<br>STEP #5              | Port 9000      |                                                                                                    | Install th<br>Leave IF<br>on local | e KaTZ-Lin<br>Padress<br>127.0.0.1 :                                                                                                    | nk,<br>9000    |
| KatzeLink<br>Pit Ka50<br>Pit Mi8<br>Pit Huey<br>Pit FC3 | Pas installé                                                                           | Installer<br>Installer<br>Installer<br>Installer<br>Installer<br>Installer |                  | 127.0.0.1<br>127.0.0.1<br>STEP #5 | Port 9000      | Mon d                                                                                                    | Install th<br>Leave IF<br>on local | e KaTZ-Lin<br>Padress<br>127.0.0.1 :                                                                                                    | ık,<br>9000    |

## Step n°6 : KaTZ-Link IP configuration

If the KaTZ-Link and the KaTZ-Pit will be running on the same machine than DCS (on a second/third ... screen), leave the KaTZ-Link IP adress local (127.0.0.1).

If you intend to run the KaTZ-Pit on a second machine in LAN indicate the local IP adress of the DCS/KaTZ-Link Machine (for instance 192.168.0.10)

If you intend to run the KaTZ-Pit on a machine at distance over internet (Crew, Teaching) indicate the IP adress of the DCS/KaTZ-Link Machine other the web (for instance 88.185.6.200)

The host router, will have to reroute the 9000 Port (TCP) to the DCS machine.

<u>Step n°7</u> : Install the KaTZ-Pit you intend to run

| Rép           | Répertoire "Saved Games\DCS"  |             |         |                          |              |           |       | Configuration Gitnub |                      |                        |                |
|---------------|-------------------------------|-------------|---------|--------------------------|--------------|-----------|-------|----------------------|----------------------|------------------------|----------------|
| 2000 C:\      | C:\Users\Papa\Saved Games\DCS |             |         |                          |              |           |       | Utilisateur          | Repo                 | KaTZe                  |                |
| Rép           | Répertoire SIOC               |             |         |                          |              |           |       | Mot de pas           | Branche              | master                 |                |
|               |                               |             |         |                          |              |           |       | .) Ouvrir            | ? Requêtes re        | stantes: 42            |                |
| rotip: laisse | z votre souris qu             | elques seco | ndes si | ur un élémei             | nt pour obte | enir de l | 'aide |                      |                      |                        |                |
| TS CACH3      | Work In Progess               |             |         | IP                       | 127.0.0.1    |           |       | A CONTRACTOR         |                      |                        | 10000          |
| Export DCS    | Pas installé                  | Installer   |         | Boucle rapide            | 100          | ms        |       |                      | Part                 |                        |                |
|               |                               |             |         | Boucle lente             | 500          | ms        |       | -                    | 100                  | A LANDAR               | and the second |
|               |                               |             |         | Boucle <mark>f</mark> ps | 5            |           |       |                      | ARAL PO              |                        | -              |
| 3SI pour SIOC | Pas installé                  | Installer   |         | IP                       | 127.0.0.1    | Port      | 8092  |                      |                      | VIEN                   | -              |
| KatzeLink     | Pas installé                  | Installer   |         | IP                       | 127.0.0.1    | Pert      | 90011 | - BR                 |                      |                        |                |
| Pit Ka50      | Pas installé [                | Installer 🔺 | -       |                          | -            | 1         |       |                      | Install t            | he KaTZ-Pi<br>h to run | it,            |
| Pit Mi8       | Pas installé [                | Installer   | 6       |                          | $\sim$       |           |       |                      | 12                   | A                      |                |
| Pit Huey      | Pas installé [                | Installer   | K       |                          |              |           |       |                      |                      |                        |                |
| Pit FC3       | Pas installé [                | Installer   | K       |                          | F15          | • S7      | EP #7 | Mon o                | lieu que ce chat est | laid ! Mais lai        | d !            |
| echerche des  | dernières versions ter        | minée       |         |                          |              |           |       |                      | Varba                | citá: 2: Infoc         |                |
|               |                               | 101         | 00%     |                          |              |           |       |                      | verbo                | Site. 2. 11105         |                |

The Pit will be installed in your EKPI directory.

If you wish to run on a remote machine (PC, Tablet, SmartPhone), you just have to copy the EKPI/Pits directory to your machine, and open the html file of the pit with your favorite browser (Firefox, Chrome, Opera supported).

The Installation is finished, your EKPI interface should look like this

| 2          | Répertoire "Saved Games\DCS"                               |                     |                 |               | Configuration Github               |                  |
|------------|------------------------------------------------------------|---------------------|-----------------|---------------|------------------------------------|------------------|
| 1          | C:\Users\Papa\Saved Games\DCS                              |                     |                 |               | Ouvrir Utilisateur Rep             | o KaTZe          |
| 1          | Répertoire SIOC                                            |                     |                 |               | Mot de pas Bra                     | nche master      |
|            | C:/Data/DCS/Sioc                                           |                     |                 |               | Ouvrir ? Requêtes restantes:       | 42               |
| otip: lai  | ssez votre souris quelques                                 | secondes sur un élé | ément pour obte | nir de l'aide |                                    |                  |
| TS CAC     | H3 Work In Progess                                         | j                   | IP 127.0.0.1    | 3             | A Margin                           | all and a second |
| Export D   | CS A jour                                                  | Boucle ra           | pide 100        | ms            | LA KINTE                           |                  |
|            |                                                            | Boucle              | lente 500       | ms            | 9 Ca                               | P. and Press     |
|            |                                                            | Bouch               | e fps 5         |               | V X                                |                  |
| SI pour SI | OC A jour                                                  |                     | IP 127.0.0.1    | Port 8092     | MAY A                              |                  |
| KatzeL     | ink A jour                                                 |                     | IP 192.168.0.10 | Port 9000     | 1 Bin                              |                  |
| Pit Ka     | 150 A jour                                                 |                     |                 |               | A Charles In                       | cu 8             |
| Pit M      | Mi8 A jour                                                 |                     |                 |               | Carlo Carlos                       |                  |
| Pit Hu     | iey A jour                                                 |                     |                 |               | A BUP A                            | N. All           |
| Pit F      | C3 A jour                                                  |                     | F15             | •             | Mon dieu que ce chat est laid ! Ma | is laid !        |
| lécharger  | ment de : exports DCS (29.72 KB)                           | - succès            |                 |               |                                    |                  |
|            | 11. 11. 11. 11. 12. 13. 13. 13. 13. 13. 13. 13. 13. 13. 13 | 100%                |                 |               | verbosite: 2:                      | INTOS            |

The ongoing development, is being uploaded on GitHub by the developpers. If a new release for Export, SIOC, Link or Pit is made, you will see the green block "A jour", becoming Orange with "Mise à Jour Disponible" (Update available), just click and the update will be automatically downloaded and installed.

File intergrity is also checked.

If in some rare case, your file might be corrupted (indicated in red), simple repair is then proposed (in the install/update/repair zone).

## RUNNING THE KaTZ-Pit

Step n°8 : Starting SIOC, KaTZ-Link, and the Pits

| 11                   | Répertoire "Saved Games\DCS"     |                          |               |               |               | Configuration Github                  |     |
|----------------------|----------------------------------|--------------------------|---------------|---------------|---------------|---------------------------------------|-----|
|                      | C:\Users\Papa\Saved Games\DC     | S                        |               |               | Ouvrir        | Utilisateur Repo K                    | aTz |
|                      | Répertoire SIOC                  |                          |               |               |               | Mot de pas Branche m                  | nas |
|                      | C:/Data/DCS/Sioc                 |                          |               |               | Ouvrir        | Requêtes restantes: 42                |     |
| tin <sup>.</sup> lai | issez votre souris quelques      | s secondes sur un élémer | nt nour ohter | nir de l'aide | in the second |                                       |     |
| up. iu               | socz votre sound queiquee        | Secondes sur un cienter  | ic pour obter |               |               |                                       |     |
| TS CAG               | CH3 Work In Progess              | IP                       | 127.0.0.1     |               |               | - All                                 |     |
| Export D             | OCS A Jour                       | Boucle rapide            | 100           | ms            |               | Serial Passa                          |     |
|                      |                                  | Boucle lente             | 500           | ms            |               |                                       |     |
|                      |                                  | Boucle fps               | 5             | 1             |               | X-V-                                  |     |
| pour SI              | IOC A jour                       | P P                      | 127.0.0.1     | Port 8092     | 12.0          | NINTER SHA                            |     |
| Katzel               | Link A jour                      |                          | 192.168.0.10  | Port 9000     |               | No.4                                  |     |
| Pit Ki               | a50 A jour                       |                          |               |               |               | Start SIOC                            |     |
| Pit                  | Mi8 A jour                       |                          | _             |               |               | Start KaTZ-Link                       |     |
| Pit H                | uey A jour                       |                          |               |               |               | Start the Pit                         |     |
| Pit F                | FC3 A jour                       |                          | F15           | •             | Mon di        | eu que ce chat est laid ! Mais laid ! |     |
|                      |                                  |                          |               |               |               |                                       |     |
| cnarge               | ment de : exports DCS (29.72 KB) | - SUCCES                 |               |               |               | Verbosité: 2: Infos                   |     |
|                      |                                  | 10070                    |               |               |               |                                       |     |

8-1 : Before starting your DCS mission, Start SIOC, by pressing on the SIOC arrow

The SIOC window will open, that will allow you to verify the IP adress in IOCP server

The "Clients connected" indication will show the connection : +1 when starting the DCS mission, +1 when starting the KaTZ-Link, (Normal operation should indicate 2).

| SIOC                                                                    | 0.00                          | ? ×                           |
|-------------------------------------------------------------------------|-------------------------------|-------------------------------|
|                                                                         | SIOC                          | By Manuel Vélez<br>Ver 5.0 B5 |
| <li>IOCards&gt; Module</li>                                             |                               | Devices                       |
| IOCard device ver: 5.0 Disable<br>Status : Disabled                     | a                             |                               |
| «FSUIPC» Module                                                         |                               |                               |
| FSUIPC status : Cannot link to FSUIF<br>FSUIPC version :<br>Simulator : | 'C or WideClient              |                               |
| <iocp> SERVER</iocp>                                                    |                               |                               |
| HostAddress : 192.168.0.10<br>Port : 8092 Clients connecteds :          | 1                             |                               |
| «IOCP» Client Module                                                    |                               |                               |
| Port: 8099 Status: Disabled                                             | Welcome to S<br>Starting SIOC | IOC by Manuel Vélez 🔹 🔺       |
| «IOCP» Client Module                                                    | Loading SIOC                  | config.INI:                   |
| HostAddress: LOCALHOST                                                  | Loading SIOC                  | Social Script:                |
| Port: 8099 Status: Disabled                                             | F\Data\DCS\E                  | EKPI\katze.ssi<br>nnected     |
|                                                                         |                               | *                             |
| F:\Data\DCS\EKPI\katze.ssi                                              |                               |                               |
| Empty Script Edit Script                                                | SIOC Monitor Config D         | evices Tray                   |
| Reload Edit INI                                                         | IOCPConsole Multiple S        | Scripts Exit                  |
|                                                                         |                               |                               |

Once SIOC is open , you can start, close, restart DCS aso, the whole chain will remain stable Just leave the SIOC window open (does not need to be visible), and close it at the end of your flights (clicking on "X").

### 8-2 : Start the KaTZ-Link

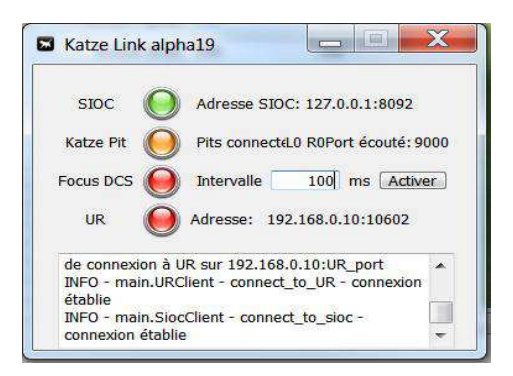

The popup window, will display the SIOC adress, and various light (red/orange/green) to monitor the connection to the KaTZ-Link server.

If you connect multiple pits, you will see the number, on this control window.

Note : The focus DCS, correspond to the function that will give the focus back to DCS in flight, when you click on the Pit Windows. To prevent from having to ckick again on the DCS window. The timing indicated the delay in giving the focus back to DCS. This function can be run from the pit itself, so it is suggested not to click on "Activer", at this stage.

8-3 : Open the pit window of your choice (by cliking on the pit arrow, in the EKPI interface). You may also create a shortcut on your desktop, to directly launch the "pit-webpage" (located in the "EKPI/Pits/... directory"

If you are running on a 2<sup>nd</sup> machine, or on a Tablet, you will just launch the pit by clicking on the html file, to open it with your browser.

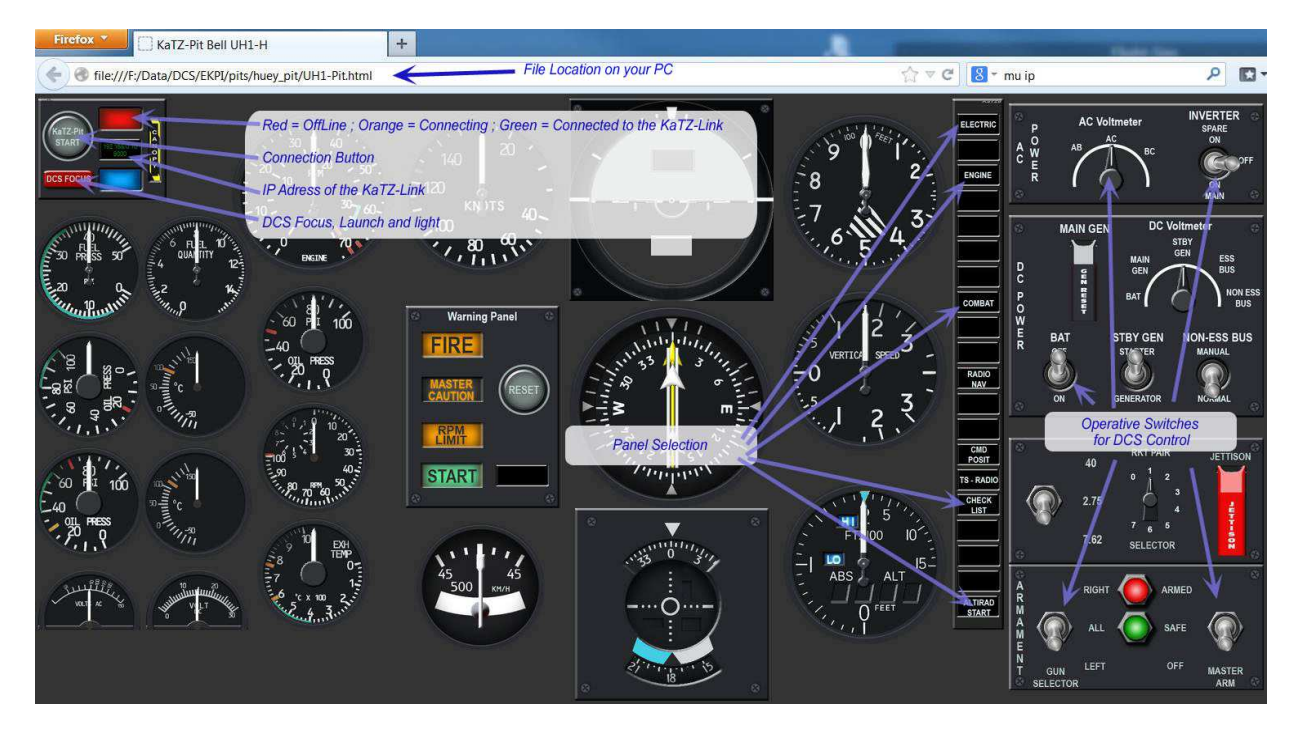

Once the pit is open, you can launch the connection, by pressing the start button, the indication light will move to green.

The DCS Focus button, should be pressed, if you intend to run the pit on the same machine than DCS, thus to prevent "stealing focus from the game" ... and crashing because your joystick will not respond any more.

If you display the pits on a second machine, do not use DCS Focus (since there is no DCS on it :D)

### Step n°9 : After the flight

You close, or open the web page as you like, the KaTZ-Link garanties the stability of the system. After your flight, just close the pit, the KaTZ-Link, and SIOC. You will find in "Saved Games/DCS/Logs/KaTZPit", short post flight reports.

They are summarizing, the mission duration, the export timing used :

- fast loop export for flight data
- slow loop export for switches, and slow evolving data (thus to optimize data transfer over the net)

The average fps through the mission, is calculated, but also the histogram of Fps distribution. Each sample taken during a 5 seconds period (as indicated in "Boucle FPS"). This sampling frequency, can be modified in the EKPI interface.

```
3432.891 ; --- Rapport de Vol ---
3432.891 ; Début de la mission : 43200 secondes
3432.891 ;Boucle rapide: 0.1 secondes3432.891 ;Boucle lente: 0.5 secondes
3432.891 ; Boucle lente : 0.5 secondes
3432.891 ; Boucle FPS : 5.0 secondes
3432.891 ; Total Number of Frames = 98405
3432.891 ; Flight Duration = 3376 secondes
3432.891 ;
3432.892 ; *** Average FPS = 29.1
3432.892 ;
3432.892 ; ***
                    FPS < 10 = 0.0 percent
3432.892 ; *** 10 < FPS < 20 = 0.0 percent
3432.892 ; *** 20 < FP5 < 30 = 53.4 percent
3432.892 ; *** 30 < FPS < 40 = 46.6 percent
3432.892 ; *** 40 < FPS < 50 = 0.0 percent
3432.892 ; *** 50 < FPS < 60 = 0.0 percent
3432.892 ; *** 60 < FPS
                               = 0.0 percent
3432,892
```

Step n°10 : Next Flights ...

Every time you open EKPI, it will indicate all updates done by the dev. team. You may elect to download them or not. If you want to remove The KaTZ-Pit system from your machine, just delete the EKPI directory. (For SIOC, you cill need to use the Windows desinstallation tool)

Should you have any question, do not hesitate to contact us (even in English), on the 3rd-Wing Forum, in the specific topic :

http://www.3rd-wing.net/index.php?showtopic=14836#

Miaou !!!!!!!!!!!

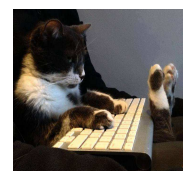